## 不正なログイン情報の解除方法

奉行 i シリーズ/奉行 V ERP

この資料では、不正なログイン情報が残っているために、奉行製品が起動・終了できない。 メニューが操作できない場合の対処方法をご案内します。

奉行製品がセットアップされているコンピューターで操作してください。

この操作は、ログイン情報を削除するための操作です。<u>伝票や給与等のデータが削除されることはありません</u>。 ※ネットワーク対応製品をご利用の場合は、クライアントプログラムがセットアップされているコンピューター で操作してください。

※奉行製品に、ログインしている人がいない状態で操作してください。

## ■操作手順

1. コンピューターのエクスプローラを起動します。

2. それぞれの奉行製品に応じて、以下のアプリケーションを確認します。

|                              | 11 シリーズ | X:¥Program Files(x86)¥OBC¥V4¥Bin¥AC¥AcActualStateMonitor.exe                               |
|------------------------------|---------|--------------------------------------------------------------------------------------------|
| 勘定奉行                         | 10 シリーズ | X:¥Program Files(x86)¥OBC¥V3¥Bin¥AC¥AcActualStateMonitor.exe                               |
|                              | 8 シリーズ  | X:¥Program Files(x86)¥OBC¥V¥Bin¥AC¥AcActualStateMonitor.exe                                |
| 助中支行                         | 11 シリーズ | X:¥Program Files(x86)¥OBC¥ <mark>V4¥B</mark> in¥ <mark>RC</mark> ¥RcActualStateMonitor.exe |
| 创 正 举 打<br>「 個 叫 西 伍 笠 珊 痘 〕 | 10 シリーズ | X:¥Program Files(x86)¥OBC¥ <mark>V3</mark> ¥Bin¥ <mark>RC</mark> ¥RcActualStateMonitor.exe |
| 「回勿凉仙官垤禰」                    | 8 シリーズ  | X:¥Program Files(x86)¥OBC¥V¥Bin¥RC¥RcActualStateMonitor.exe                                |
| 助中支行                         | 11 シリーズ | X:¥Program Files(x86)¥OBC¥V4¥Bin¥CN¥CnActualStateMonitor.exe                               |
|                              | 10 シリーズ | X:¥Program Files(x86)¥OBC¥ <mark>V3</mark> ¥Bin¥CN¥CnActualStateMonitor.exe                |
| [)建設未補]                      | 8 シリーズ  | X:¥Program Files(x86)¥OBC¥V¥Bin¥CN¥CnActualStateMonitor.exe                                |
| 田白波立主に                       | 11 シリーズ | X:¥Program Files(x86)¥OBC¥ <mark>V4¥</mark> Bin¥ <mark>FA</mark> ¥FaActualStateMonitor.exe |
| 回定貨 <b>庄举</b> 行<br>(償却素仁)    | 10 シリーズ | X:¥Program Files(x86)¥OBC¥ <mark>V3</mark> ¥Bin¥ <mark>FA</mark> ¥FaActualStateMonitor.exe |
| (順却平1丁)                      | 8 シリーズ  | X:¥Program Files(x86)¥OBC¥V¥Bin¥FA¥FaActualStateMonitor.exe                                |
| 中生素行                         | 11 シリーズ | X:¥Program Files(x86)¥OBC¥ <mark>V4¥</mark> Bin¥ <mark>CT</mark> ¥CtActualStateMonitor.exe |
| 中古举行                         | 10 シリーズ | X:¥Program Files(x86)¥OBC¥ <mark>V3</mark> ¥Bin¥CT¥CtActualStateMonitor.exe                |
| [広へ祝・地ク祝禰]                   | 8 シリーズ  | X:¥Program Files(x86)¥OBC¥V¥Bin¥CT¥CtActualStateMonitor.exe                                |
|                              | 11 シリーズ | X:¥Program Files(x86)¥OBC¥ <mark>V4¥</mark> Bin¥AD¥AdActualStateMonitor.exe                |
| 中古举行                         | 10 シリーズ | X:¥Program Files(x86)¥OBC¥ <mark>V3</mark> ¥Bin¥AD¥AdActualStateMonitor.exe                |
| [内訳者・ඟ沈音禰]                   | 8 シリーズ  | X:¥Program Files(x86)¥OBC¥V¥Bin¥AD¥AdActualStateMonitor.exe                                |
|                              | 11 シリーズ | X:¥Program Files(x86)¥OBC¥ <mark>V</mark> 4¥Bin¥ <mark>SA</mark> ¥SaActualStateMonitor.exe |
| 商奉行・蔵奉行                      | 10 シリーズ | X:¥Program Files(x86)¥OBC¥ <mark>V3</mark> ¥Bin¥ <mark>SA</mark> ¥SaActualStateMonitor.exe |
|                              | 8 シリーズ  | X:¥Program Files(x86)¥OBC¥V¥Bin¥SA¥SaActualStateMonitor.exe                                |
|                              | 11 シリーズ | X:¥Program Files(x86)¥OBC¥ <mark>V4¥</mark> Bin¥ <mark>HR</mark> ¥HrActualStateMonitor.exe |
| 人事奉行                         | 10 シリーズ | X:¥Program Files(x86)¥OBC¥V3¥Bin¥HR¥HrActualStateMonitor.exe                               |
|                              | 8 シリーズ  | X:¥Program Files(x86)¥OBC¥V¥Bin¥HR¥HrActualStateMonitor.exe                                |
|                              | 11 シリーズ | X:¥Program Files(x86)¥OBC¥ <mark>V4¥B</mark> in¥ <mark>PR</mark> ¥PrActualStateMonitor.exe |
| 給与奉行                         | 10 シリーズ | X:¥Program Files(x86)¥OBC¥ <mark>V3</mark> ¥Bin¥PR¥PrActualStateMonitor.exe                |
|                              | 8 シリーズ  | X:¥Program Files(x86)¥OBC¥V¥Bin¥PR¥PrActualStateMonitor.exe                                |
| 就業奉行                         | 11 シリーズ | X:¥Program Files(x86)¥OBC¥V4¥Bin¥TL¥TlActualStateMonitor.exe                               |
|                              | 10 シリーズ | X:¥Program Files(x86)¥OBC¥V3¥Bin¥TL¥TlActualStateMonitor.exe                               |
|                              | 8 シリーズ  | X:¥Program Files(x86)¥0BC¥V¥Bin¥TL¥TlActualStateMonitor.exe                                |
| 法定調書奉行                       | 11 シリーズ | X:¥Program Files(x86)¥OBC¥V4¥Bin¥LR¥LrActualStateMonitor.exe                               |
|                              | 10 シリーズ | X:¥Program Files(x86)¥OBC¥V3¥Bin¥LR¥LrActualStateMonitor.exe                               |
|                              | 8 シリーズ  | X:¥Program Files(x86)¥OBC¥V¥Bin¥LR¥LrActualStateMonitor.exe                                |

## ※注意※

- ・「X:」は、奉行製品のセットアップ先のドライブです。
- 「Program Files (x86)」がない場合は、「Program Files」に置き換えてください。
   ネットワーク対応製品をご利用の場合は、「Bin」を「Client」に置き換えてください。
- 3.「〇〇ActualStateMonitor.exe」を右クリックし、「管理者として実行」を選択します。

| 🔜 I 🖸 🔜 🛨 I                              | 管理                                                                                             | PR                                                                                              |                                                                      |                                                                                                    |                   | 1 <u>777</u> |                                              | ×       |
|------------------------------------------|------------------------------------------------------------------------------------------------|-------------------------------------------------------------------------------------------------|----------------------------------------------------------------------|----------------------------------------------------------------------------------------------------|-------------------|--------------|----------------------------------------------|---------|
| ファイル ホーム 共有 表示                           | モニアプリケーション ツー                                                                                  | IL                                                                                              |                                                                      |                                                                                                    |                   |              |                                              | ~ 🕜     |
| クイックアクセス コピー 貼り付け 記<br>にビン留めする           | 切り取り<br>パスのコピー<br>ショートカットの貼り付け                                                                 | ▲ 移動先 ▼ × 前<br>回 コピー先 ▼ ■ 4<br>新四                                                               | 川除 ▼<br>各前の変更 新1<br>フォノ                                              | □<br>1<br>い<br>1<br>1<br>1<br>1<br>1<br>-<br>-<br>-<br>-<br>-<br>-<br>-<br>-<br>-<br>-<br>-<br>-<br>- |                   |              | すべて選択<br>選択解除<br>選択の切り                       | 替え      |
| 7997//-۲                                 |                                                                                                | 全牙                                                                                              | 開く(O)                                                                |                                                                                                    |                   |              | 選択                                           |         |
| 🔶 🔶 👻 🛧 📙 « Program F                    | iles (x86) > OBC > V                                                                           | • • • • •                                                                                       | 管理者として実                                                              | 行(A)                                                                                                  |                   |              |                                              |         |
| ConeDrive                                | ▲ 名前<br>④ Obc.Windo<br>④ Obc.Windo<br>④ Obc.Windo<br>◎ Obc.Windo<br>◎ Obc.Windo<br>◎ Obc.Windo | م<br>ws.Forms.View.H<br>ws.Forms.View.H<br>ws.Forms.View.H<br>ws.Forms.View.S<br>ws.Forms.Workf | 互換性のトラブ<br>スタートメニュー/<br>Windows Defe<br>? 共有<br>タスクパーにピン<br>以前のパージョン | レシューティンク<br>こピン留めする<br>ender でスキャ<br>'留めする(K)<br>ノの復元(V)                                              | ブ(Y)<br>)<br>ッンする |              | ョン拡張<br>ョン拡張<br>ョン拡張<br>ョン拡張<br>ョン拡張<br>ョン拡張 | <b></b> |
| PC                                       | Obc.Windo                                                                                      | ws.Host.exe                                                                                     | 送る(N)                                                                |                                                                                                    |                   | >            | ヨン<br>iguratio                               |         |
| 🗊 3D オブジェクト<br>➡ ダウンロード                  | Obc.Windo                                                                                      | ws.ProductConr<br>ws.ProductConr                                                                | 切り取り(T)<br>コピー(C)                                                    |                                                                                                    |                   |              | iguratio<br>ヨン拡張<br>ヨン拡張                     |         |
| デスクトップ                                   | Obc.Windo                                                                                      | wsService.BaseC                                                                                 | ショートカットのイ                                                            | 乍成(S)                                                                                                 |                   | _            | ョン拡張                                         |         |
| <ul> <li>ドキュメント</li> <li>ビクエッ</li> </ul> | Obc32.dll                                                                                      |                                                                                                 | )削除(D)                                                               |                                                                                                    |                   |              | ヨン拡張                                         |         |
|                                          | Obc64.dll                                                                                      |                                                                                                 | 名前の変更(M,<br>プロパニィの)                                                  | )                                                                                                    |                   | _            | コン拡張                                         |         |
| 🍌 ミュージック                                 | 🔶 ActualSta                                                                                    | teMonitor.exe                                                                                   | 7U/\71(R)                                                            |                                                                                                    |                   |              | зV                                           |         |
| # ローカル ディフク (C)                          | 👻 🛛 DeleteLic                                                                                  | ense.exe                                                                                        |                                                                      | / / :                                                                                                 | アプ                | リケーシ         | עבי                                          |         |

4. ログイン画面が表示される場合は、管理者のアカウントとパスワードで奉行にログインします。

| 勘定奉行ログイン             |                                                            |                    |
|----------------------|------------------------------------------------------------|--------------------|
| 勘定奉行[1               | ●■●                                                        |                    |
|                      | © OBIC BUSINESS CONSULTANTS CO., LTD. All rights reserved. |                    |
| 利用者アカワント(U)          |                                                            |                    |
|                      | ☑ 利用者アカウントを保存する                                            |                    |
| パスワードの変更( <u>G</u> ) | <u>0</u> K キャンセル                                           | ┃ ※画面は『勘定奉行』の場合です。 |

5. [アクセス状況]メニューが表示されますので、[認証状況]内に不正に残っている情報がないか確認します。 ※ログイン日時やアカウント名で判断してください。 F4[認証削除]キーを押します。

| P アクセス状況                  |          |            |      |                                                 |               | ⊾ <mark>ہ</mark> − |      | ×          |
|---------------------------|----------|------------|------|-------------------------------------------------|---------------|--------------------|------|------------|
|                           |          |            |      |                                                 |               |                    |      | 0          |
| 参照                        |          |            |      |                                                 |               |                    |      |            |
| 認証状況                      |          |            |      | 実行状況                                            |               |                    |      |            |
| ログイン日時<br>■ 200 / / · · · | コンビュータ名  | クライアント名    | 製品名  | 利用開始日時                                          | メニュー名         | データベー              | - ス名 |            |
| 20 / / : :                |          |            | 奉行   | 20 / / : :<br>20 / / : :                        | 0.0.1.0.0%-%A | obc sco<br>obc sco |      |            |
|                           |          |            |      | ■20 / / : :<br>obc <sup>e</sup> sresource:運用管理テ |               | obc sco            |      |            |
|                           |          |            |      | ➡20 / / . : :                                   | アクセス状況        | obc sreso          | urce |            |
| F1<br>操作説明                | F3<br>記詞 | F5<br>実行削除 | ) FB | ) [F7] [F8] 更新                                  | F8 F10<br>表示設 | 定 FIT              | ß    | F12<br>引じる |

6. 不正に残っている認証情報にチェックを付けて、F2[実行]キーを押します。

| р アクセス状況                                                                                                    | د<br>لا                                                                      | ×                        |
|----------------------------------------------------------------------------------------------------|------------------------------------------------------------------------------|--------------------------|
|                                                                                                    |                                                                              | 0                        |
| 認証別除<br>認証状況<br>ログインB時 コンピュータ名 クライアント名 製品名<br>→ 20 / / ▲ 東行<br>20 / / ▲ 東行                                                      | 行状況<br>1月開始日時 メニュー名 デー<br>obc sco : 株式会社<br>20 / / : : obc<br>20 / / : : obc | -タベース名<br>> SCO<br>> SCO |
|                                                                                                    | 20 / / :: obc<br>obcisresource:運用管理デーク領域<br>20 / / :: アクセス状況 obc             | ⇒sco                     |
| FI         F2         F3         F4         F5         F6           操作說明         実行         F3         F4         F5         F6 | F7 F8 F10<br>更新 中止                                                           | FII F12<br>閉じる           |

7. 確認のメッセージが表示されますので、[はい]ボタンをクリックして削除します。 あわせて、[実行状況]欄からも情報が削除されます。

| アクセス状 | 況                                                                                                    | $\times$ |
|-------|----------------------------------------------------------------------------------------------------|----------|
|       | 認証情報を強制的に削除します。<br>これにより、そのユーザーが実行している処理も削除されます。<br>処理中のデータを強制削除すると、処理中のデータが失われる可能性があ<br>ります。<br>認証情報を削除しますか? |          |
|       | はいか いいえい                                                                                                    |          |

8. [アクセス状況]メニューを終了し、奉行製品が起動・操作できるか確認してください。

以 上